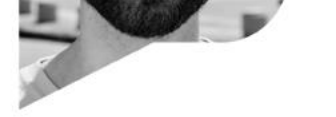

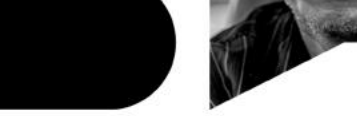

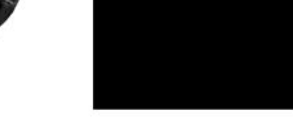

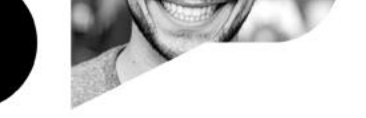

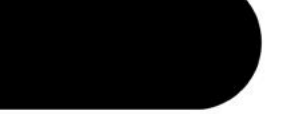

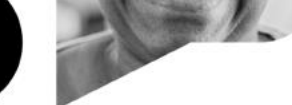

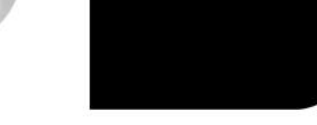

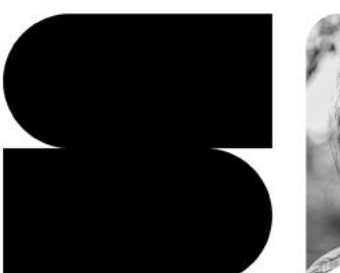

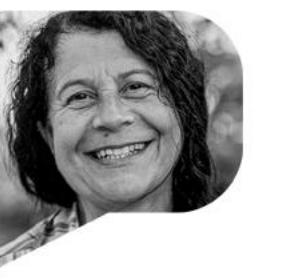

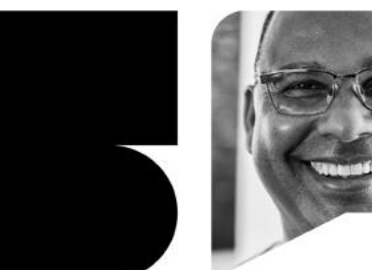

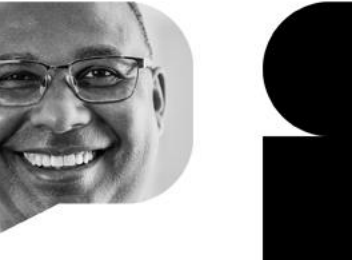

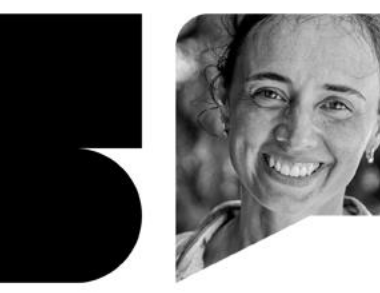

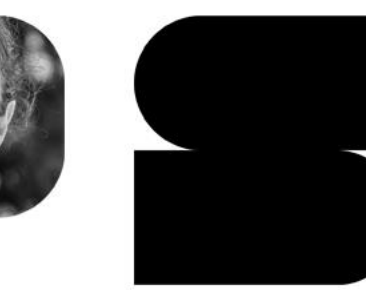

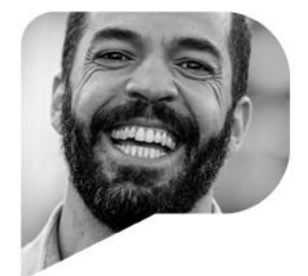

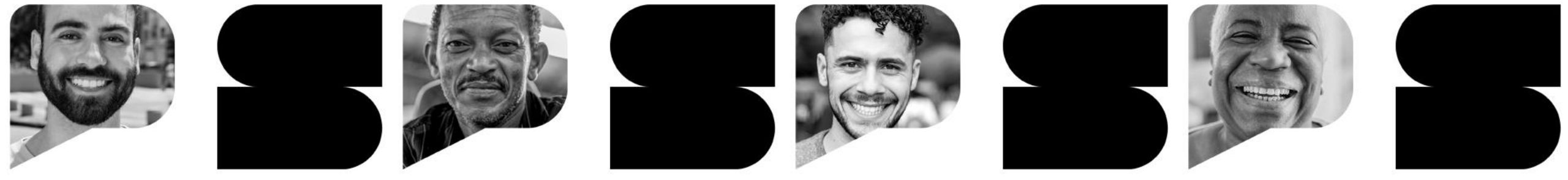

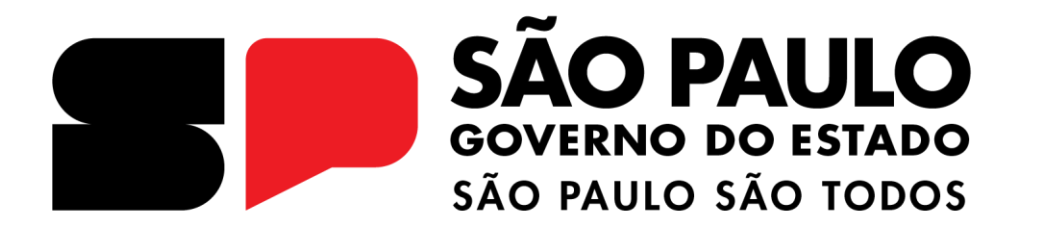

Tutorial de inscrição dos alunos

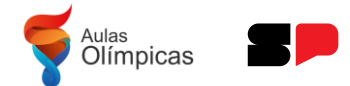

• Na SED, clicar em Gestão Escolar

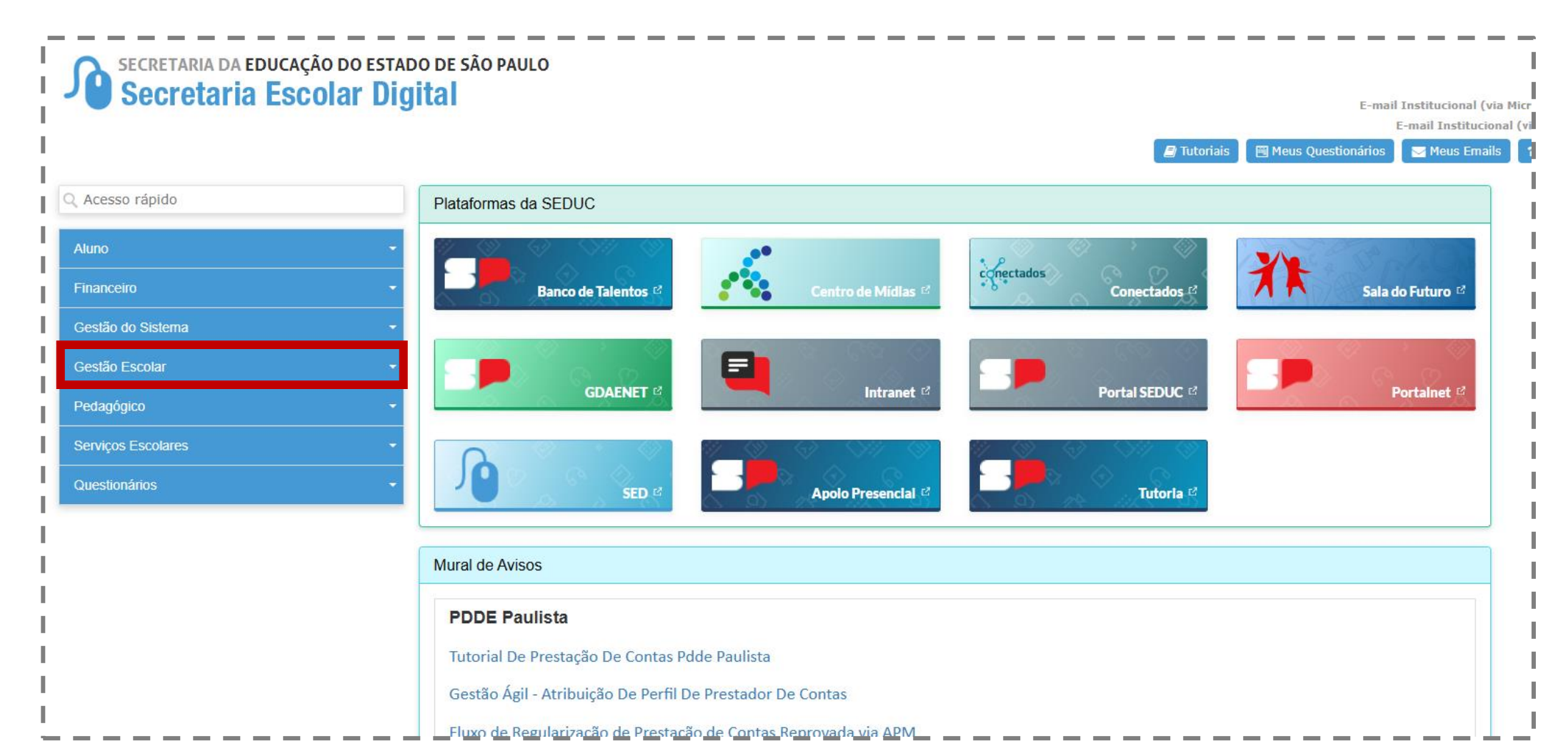

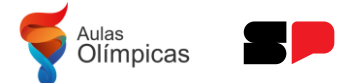

• clicar em Sistema de Olimpíadas

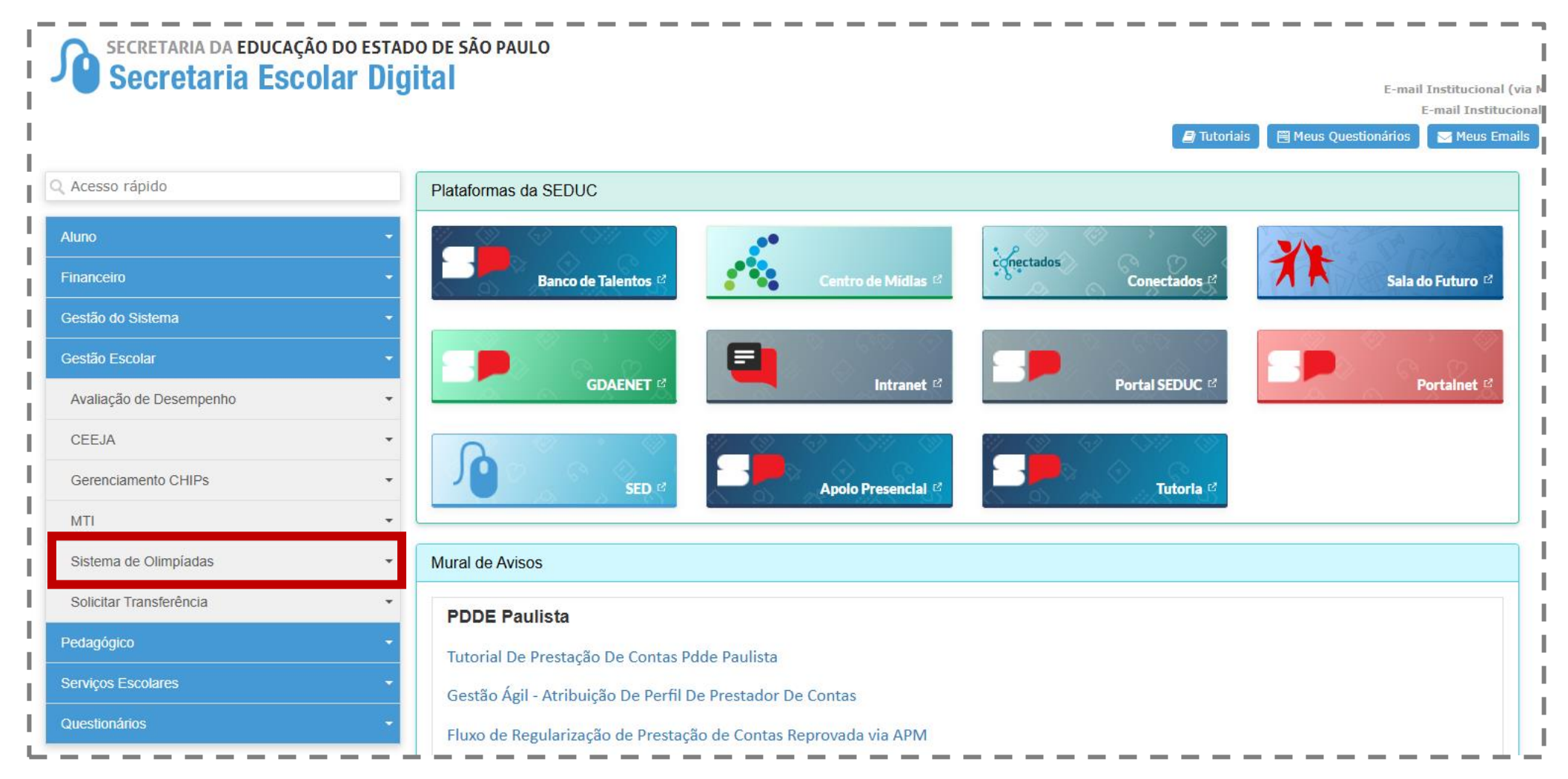

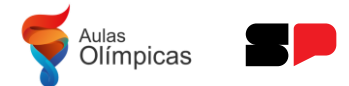

• clicar em Aulas Olímpicas - Inscrição

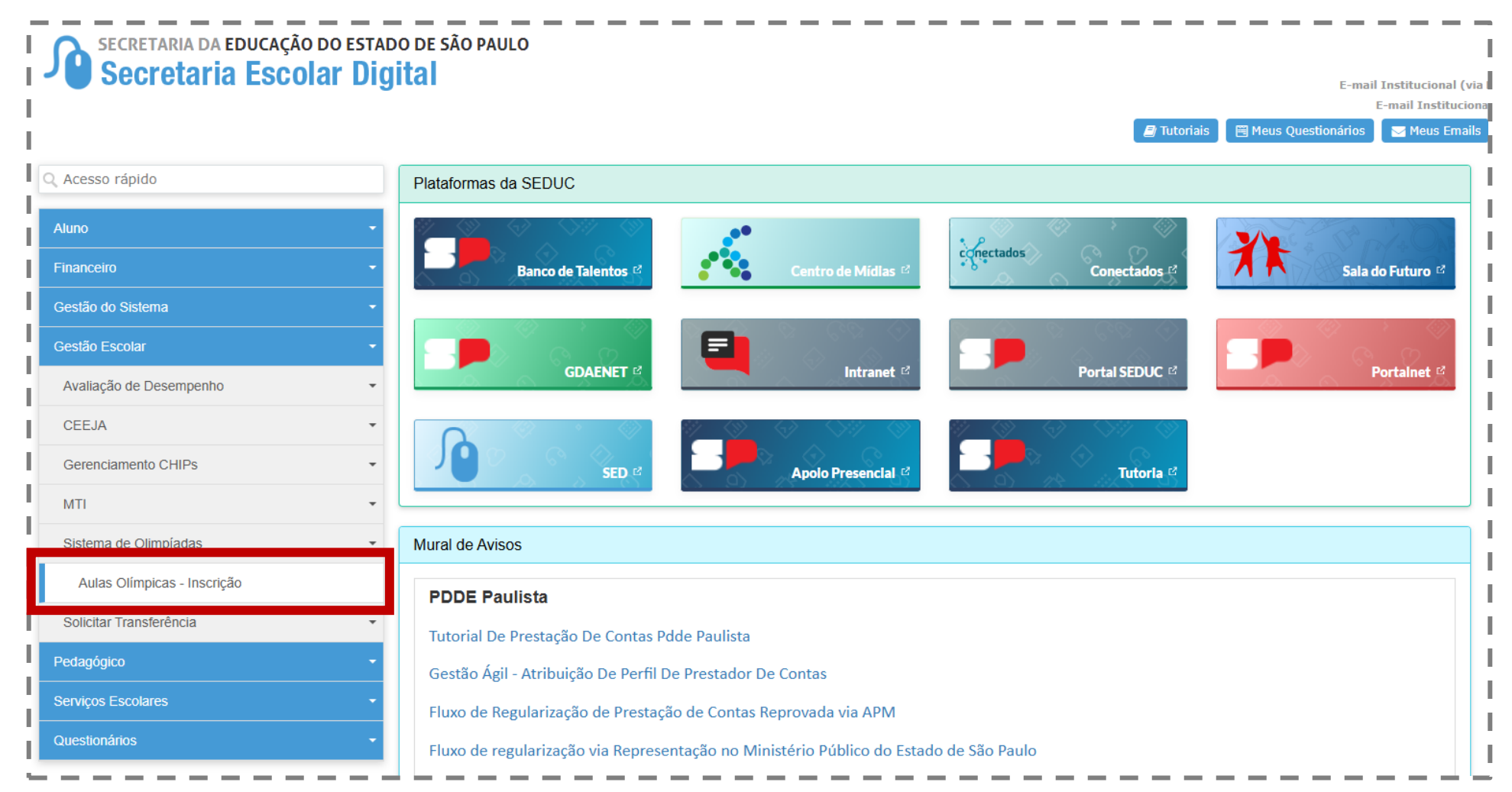

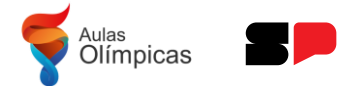

• Na tela de inscrições, clicar em "Realizar Inscrição"

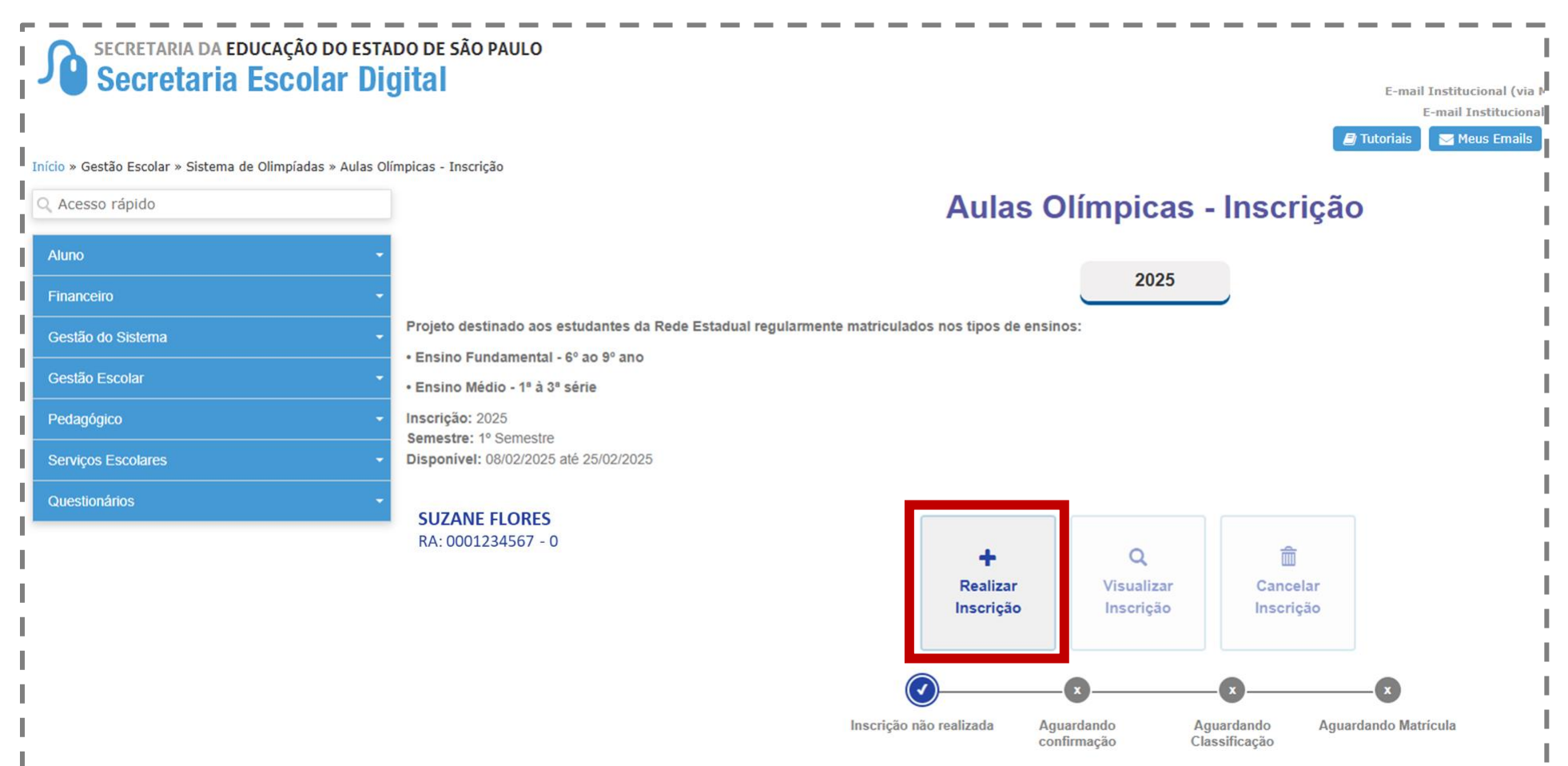

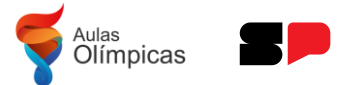

• Marcar "Aluno não medalhista", caso não seja medalhista de Olimpíadas

| Aulas Olímpicas - Inscrição                                          | 1 Indicar critério de elegibilidade |
|----------------------------------------------------------------------|-------------------------------------|
| Indicar critério de elegibilidade<br>Aluno Medalhista em Olimpíadas? | 2 Escolha da Escola                 |
| ☐ Medalhista em outras Olimpíadas                                    |                                     |
| □ Aluno não medalhista                                               |                                     |
|                                                                      |                                     |
| Se o aluno NÃO for medalhista                                        |                                     |
| em Olimpíadas de Matemática<br>ou de suas Tecnologias                |                                     |
|                                                                      |                                     |
|                                                                      |                                     |
|                                                                      |                                     |
|                                                                      |                                     |
|                                                                      |                                     |
|                                                                      |                                     |
| Próximo                                                              |                                     |

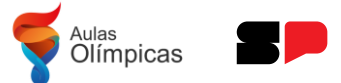

• Nessa tela, o aluno pode indicar se é medalhista de outras Olimpíadas

|                                                   | Aulas Olímpicas - Inscrição                                                             |         | 1 Indicar critério de elegibilidade |
|---------------------------------------------------|-----------------------------------------------------------------------------------------|---------|-------------------------------------|
| Indicar critério de elegibilidade                 | Aluno Medalhista em Olimpíadas?                                                         |         | 2 Escolha da Escola                 |
| Aluno medalhista na OMASP<br>Tipo de Medalha OURO | Aluno medalhista da OMASP aparece<br>automaticamente                                    |         |                                     |
|                                                   |                                                                                         |         |                                     |
|                                                   | Se o aluno for medalhista de<br>outra Olimpíada de Matemática<br>ou de suas Tecnologias |         | **                                  |
|                                                   |                                                                                         |         |                                     |
|                                                   |                                                                                         |         |                                     |
|                                                   |                                                                                         |         |                                     |
|                                                   |                                                                                         | Próximo |                                     |

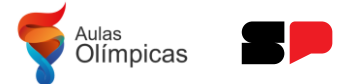

• Selecionar a Olimpíada em que foi medalhista

|                                   | Aulas Olímpicas - Inscrição      |         | 1 Indicar critério de elegibilidade | ⊗ |
|-----------------------------------|----------------------------------|---------|-------------------------------------|---|
| Indicar critério de elegibilidade |                                  |         | 2 Escolha da Escola                 |   |
|                                   | Aluno Medalhista em Olimpíadas?  |         |                                     |   |
| Aluno medalhista na OMASP         |                                  |         |                                     |   |
| Tipo de Medalha <b>OURO</b>       |                                  |         |                                     |   |
|                                   |                                  |         |                                     |   |
| Medalhista em outras Olimpíadas   |                                  |         |                                     |   |
| Olimpíadas:                       |                                  |         |                                     |   |
|                                   |                                  |         |                                     |   |
|                                   |                                  |         |                                     |   |
| OBRL                              |                                  |         |                                     |   |
| ONC                               |                                  |         |                                     |   |
| OBI                               |                                  |         |                                     |   |
| OBB                               |                                  |         |                                     |   |
| OBA                               |                                  |         |                                     |   |
| OBFEP                             | Se o aluno for medalhista de     |         |                                     |   |
| Canguru                           |                                  |         |                                     |   |
| OBQ.jr                            | mais de uma Ompiada,             |         |                                     |   |
| OUTROS                            | escolher a de maior importância. |         |                                     |   |
| Υ                                 | Caso a Olimpíada não esteja na   |         |                                     |   |
|                                   | lista escolber "Outros"          |         |                                     |   |
|                                   | iista, estoiner Outros           |         |                                     |   |
|                                   |                                  |         |                                     |   |
|                                   |                                  |         |                                     |   |
|                                   |                                  |         |                                     |   |
|                                   |                                  | Próximo |                                     |   |

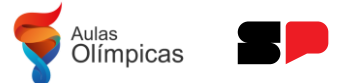

• Medalhistas de outras Olimpíadas necessitam incluir comprovação

| Aulas Olímpicas - Inscrição                                                                                                    | X Indicar critério de elegibilidade |
|----------------------------------------------------------------------------------------------------|-------------------------------------|
| Indicar critério de elegibilidade                                                                                                    | 2 Escolha da Escola                 |
| Aluno Medalhista em Olimpíadas?                                                                                                    |                                     |
| Aluno medalhista na OMASP                                                                                                    |                                     |
| Tipo de Medalha <b>OURO</b>                                                                                                    |                                     |
| ✓ Medalhista em outras Olimpíadas    Olimpíadas:   ONC   Comprovante de medalha:                                                                 |                                     |
| Escolher arquivo Nenhum arquivo escolhido                                                                                                    | 🐝 .                                 |
| Alunos que selecionaram opção<br>de "Medalhistas em outras<br>Olimpíadas" necessitam incluir<br>comprovação. (Ex: certificado,<br>print do site) |                                     |
| Próximo                                                                                                    |                                     |

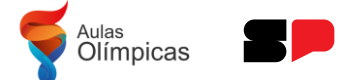

• Clicar em Próximo

|                                                                 | Aulas Olímpicas - Inscrição     | 1 Indicar critério de elegibilidade |
|-----------------------------------------------------------------|---------------------------------|-------------------------------------|
| Indicar critério de elegibilidade                               |                                 | 2 Escolha da Escola                 |
|                                                                 | Aluno Medalhista em Olimpíadas? |                                     |
| Aluno medalhista na <b>OMASP</b><br>Tipo de Medalha <b>OURO</b> |                                 |                                     |
|                                                                 |                                 |                                     |
| Medalhista em outras Olimpiadas                                 |                                 |                                     |
|                                                                 |                                 |                                     |
|                                                                 |                                 |                                     |
| Comprovante de medalna:                                         |                                 |                                     |
|                                                                 |                                 |                                     |
|                                                                 |                                 |                                     |
|                                                                 |                                 |                                     |
|                                                                 |                                 |                                     |
|                                                                 |                                 |                                     |
|                                                                 |                                 |                                     |
|                                                                 |                                 |                                     |
|                                                                 |                                 |                                     |
|                                                                 | Próximo                         |                                     |
|                                                                 |                                 |                                     |

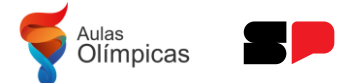

• Selecionar qual a escola que prefere estudar

|                                          | Aulas Olímpicas - Inscrição                                                                                                    | Indicar critério de elegibilidade |
|------------------------------------------|----------------------------------------------------------------------------------------------------|-----------------------------------|
| Escolha da Escola<br>Diretoria:<br>SUL 1 | Selecione a escola para realização das Aulas Olímpicas<br>Município:                                                                                                    | 2 Escolha da Escola               |
|                                          | MEXICO   Frequência Escolar: 83%   Endereço:   RUA LEONEL DA GAMA BELES ,   82- VILA JOANIZA- RUA       NUA LEONEL DA GAMA BELES ,       82- VILA JOANIZA- RUA       Image: Contemposition of the state of the state |                                   |
|                                          | Voltar Concluir                                                                                                    |                                   |

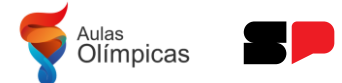

• Clicar em Concluir

|                   | Aulas Olímpicas - Inscrição                                                                                                    | 1 Indicar critério de elegibilidade |
|-------------------|----------------------------------------------------------------------------------------------------|-------------------------------------|
| Escolha da Escola |                                                                                                    | 2 Escolha da Escola                 |
|                   | Selecione a escola para realização das Aulas Olímpicas                                                                                                    |                                     |
| Diretoria:        | Município:                                                                                                    |                                     |
| SUL 1             | ▼ SAO PAULO ▼                                                                                                    |                                     |
|                   |                                                                                                    |                                     |
|                   | MEXICO   Frequência Escolar: 83%   Endereço:   RUA LEONEL DA GAMA BELES,   82- VILA JOANIZA- RUA       Image: Note of the state of the state of the st |                                     |
|                   | Voltar Concluir                                                                                                    |                                     |

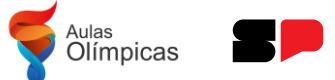

 Alunos com menos de 18 anos necessitarão confirmação da inscrição pelo responsável (na própria SED)

|                                          | Aulas Olímpicas - Inscrição                                                                                              | 1 Indicar critério de elegibilidade |
|------------------------------------------|----------------------------------------------------------------------------------------------------|-------------------------------------|
| Escolha da Escola<br>Diretoria:<br>sul 1 | Selecione a escola para realização das Aulas Olímpicas<br>Município:                                                     | 2 Escolha da Escola                 |
|                                          | Aulas Olímpicas - Inscrição<br>Inscrição realizada. A confirmação do responsável é necessária para finalizar o processo. |                                     |
|                                          |                                                                                                    | 7                                   |
|                                          | Voltar Concluir                                                                                                    |                                     |

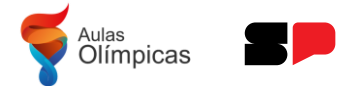

• Tela de acompanhamento do processo de inscrição

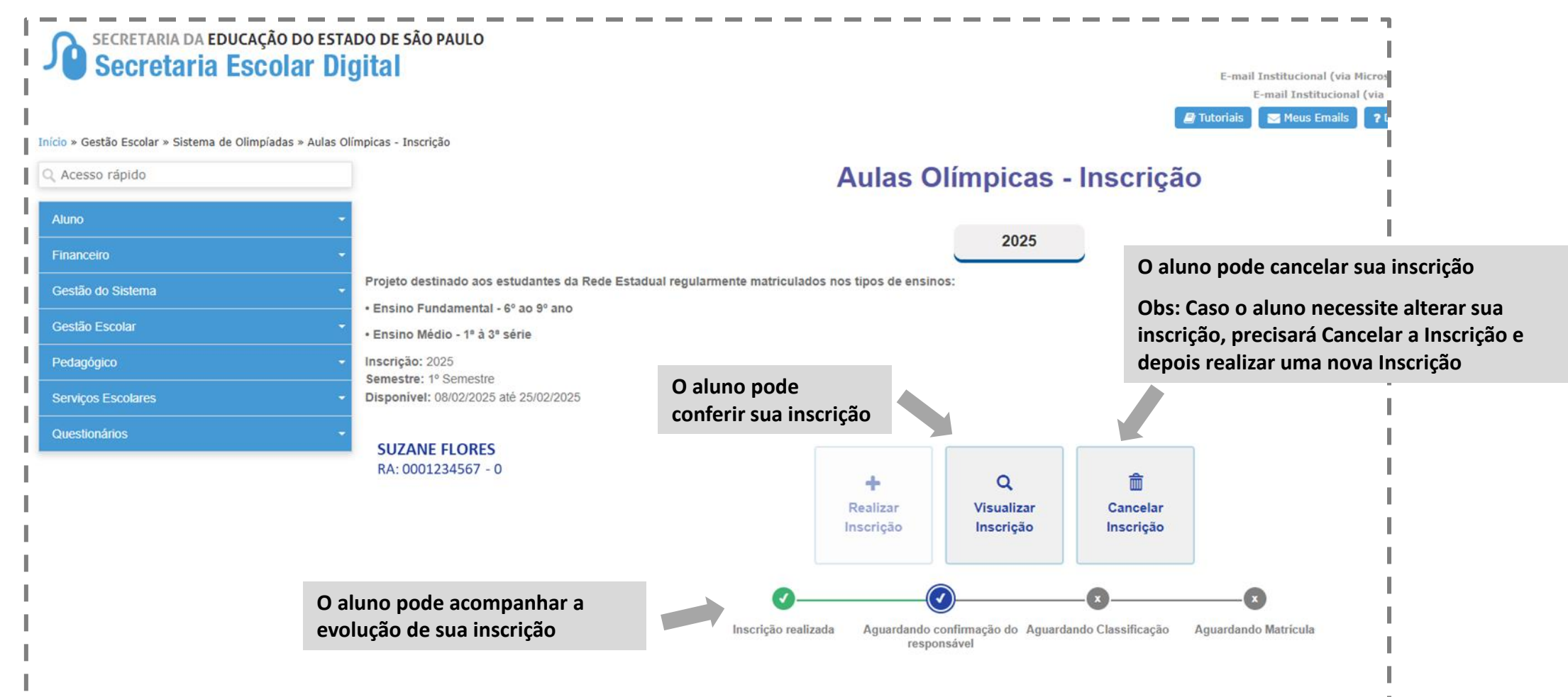

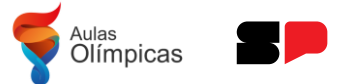

 Responsável de Alunos com menos de 18 anos necessitam confirmar a inscrição na SED

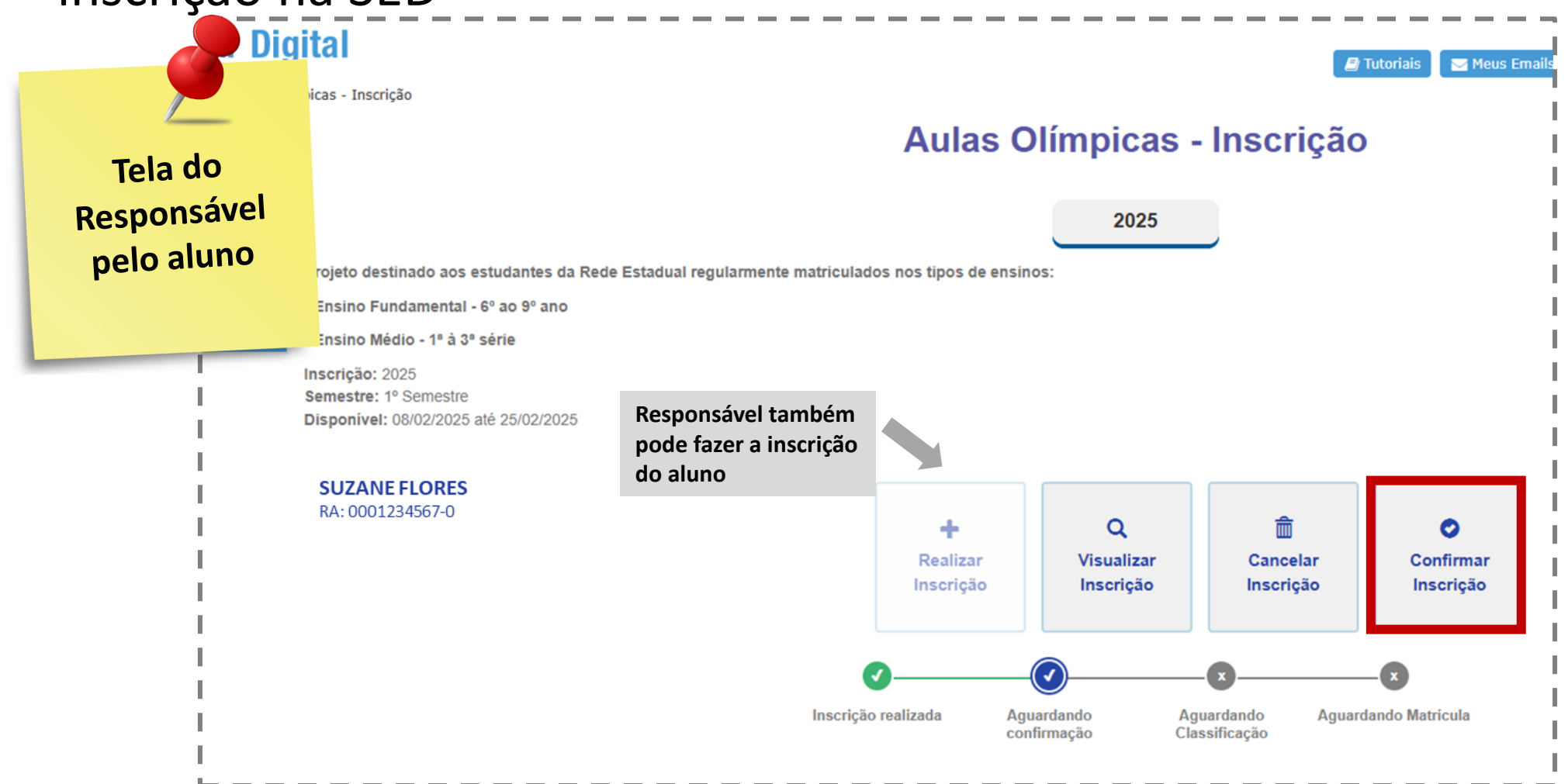

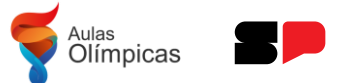

• Responsável necessita avaliar as condições do termo de inscrição do aluno

| Projeto de             | estinado aos estudantes da Rede Estadual regularmente matriculados nos tipos de ensinos:<br>=undamental - 6º ao 9º ano<br>/lédio - 1º à 3º série                                                                                                    |
|------------------------|----------------------------------------------------------------------------------------------------|
| Tela do<br>Responsável | Aulas Olímpicas                                                                                                    |
| Responser              | Confirmação de inscrição:                                                                                                    |
| pelo aluno             | Confirmando a inscrição eu autorizo a participação do(a) Suzane Flores nas aulas olímpicas                                                                                                    |
|                        | Termo de Responsabilidade:                                                                                                    |
|                        | AUTORIZO o uso de minha imagem e divulgação dos meus dados (ou do menor Suzane Flores sob minha responsabilidade) em fotos, filme ou lista de divulgação, sem finalidade comercial.                                                                                            |
|                        | A presente autorização é concedida a título gratuito, abrangendo o uso da imagem acima mencionada em todo<br>território nacional e no exterior, em todas as suas modalidades e, em destaque, das seguintes formas: (I) home page;<br>(II) cartazes; (III) divulgação em geral. |
|                        | Por esta ser a expressão da minha vontade declaro que autorizo o uso acima descrito sem que nada haja a ser<br>reclamado a título de direitos conexos à minha imagem ou a qualquer outro.                                                                                      |
|                        | Li e concordo Não concordo                                                                                                    |
|                        |                                                                                                    |
|                        |                                                                                                    |
|                        |                                                                                                    |
|                        | Inscrição não realizada Aquardando Aquardando Aquardando Matrícula                                                                                                    |

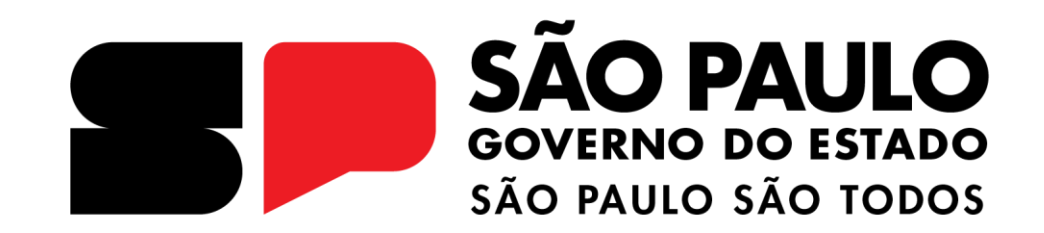